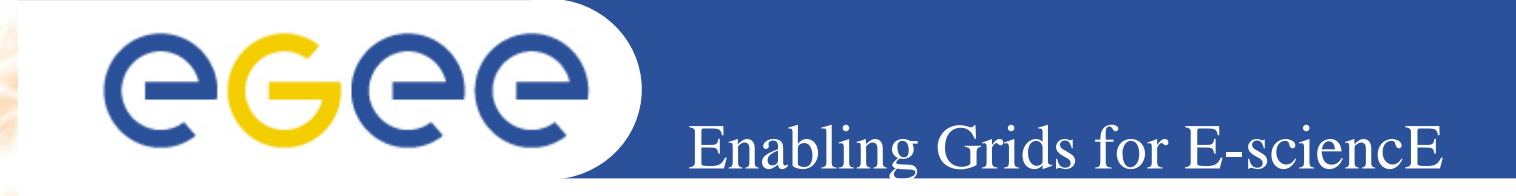

## **The GILDA User Interface PnP**

## **Tony Calanducci**

(Slides courteously provided by Gianluca Passaro) INFN Catania ICTP/INFM-Democritos Workshop on Porting Scientific Applications on Computational GRIDs Trieste, 06-17 February 2006

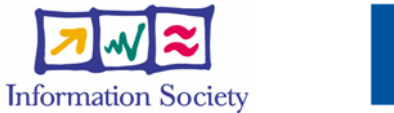

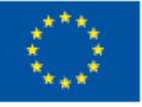

www.eu-egee.org

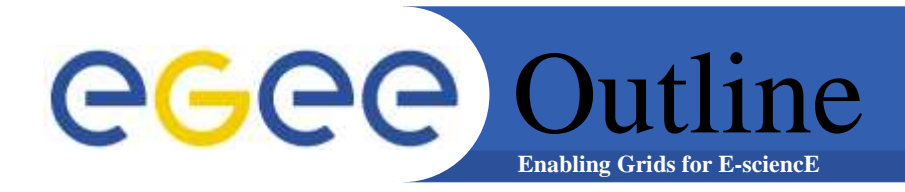

## • What is?

- GILDA Combined PnP UI installation
- Configuration customization
- UI on a Virtual Machine (VM)
- UI Live DVD

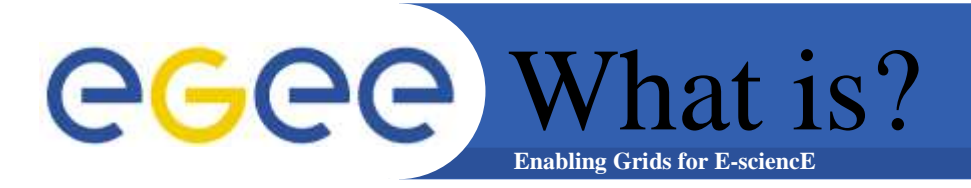

## The User Interface Plug & Play is a combination of:

## 1) gLite 1.4 UI 2) LCG 2.6.0 UI

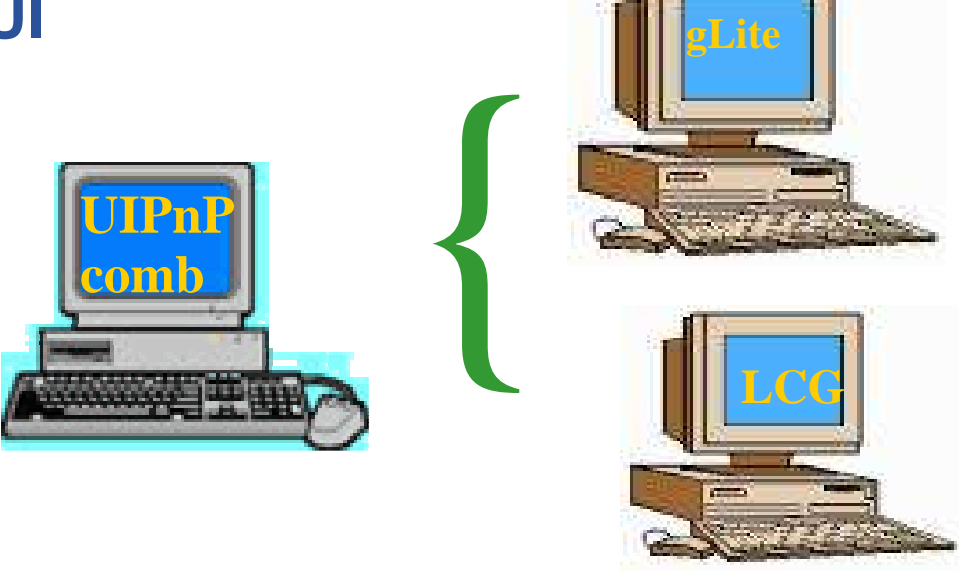

 A big tarball with all the software necessary to turn your Linux desktop into a machine from you can access and use the GILDA testbed

## **GGCC** System requirements Enabling Grids for E-sciencE

- One of the following Linux distribution:
  - Fedora Core 2/3
  - Scientific Linux 3.0.x
  - Suse 9.x (with some slight modifications)
  - Mandrake 9.2
- NO root privileges is required
- Date and time of the system must be correct!
- You should make sure some port are opened. The list of the needed ports can be found here:
  - <u>http://lcgdeploy.cvs.cern.ch/cgi-</u> <u>bin/lcgdeploy.cgi/\*checkout\*/lcg2/docs/lcg-port-table.pdf</u>
- A X509 personal certificate and a successfully join request to a Virtual Organization

**GGCC** Installation steps Enabling Grids for E-sciencE

The GILDA UI PnP homepage is: https://gilda.ct.infn.it/UIPnPcomb/

(you can find some documentation here too)

Login into your Linux desktop computer and issue the following commands:

1) wget https://gilda.ct.infn.it/UIPnPcomb/UIPnPcomb.tar.gz

2) tar zxvf UIPnPcomb.tar.gz

3) cd **UIPnPcomb** 

4) source install.sh

5) upload your private key and personal certificate **\$HOME/.globus** (For more details look at the README file)

INFSO-RI-508833

ICTP/INFM Democritos Grid Workshop, Trieste, 06-17 February 2006 5

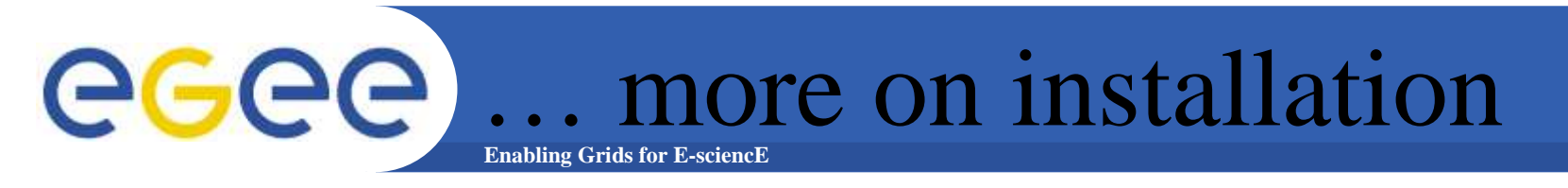

What install.sh does under the hood :

- Downloads CA certificates, Signing Policy, CRLs, if needed
- creates the .globus directory (where you have to upload your personal certificates)
- Creates the JobOutput directory (where the output of your jobs will be stored)
- Sets all the relevant environment variables in .bashrc
- Sets a cron job to update the CRL's periodically

**GGCC** Default VO settings Enabling Grids for E-sciencE

In \$HOME/UIPnPcomb/glite/etc/, you can edit the file: glite\_wmsui\_cmd\_var.conf

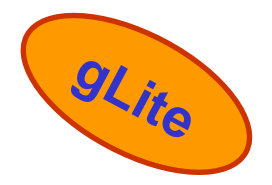

NSLoggerLevel = 6 ; ErrorStorage = "~/JobOutput" ; LoggingSyncTimeout = 10 ; DefaultVo = "gilda" ; OutputStorage = "~/JobOutput" ; DefaultLogInfoLevel = 1 ; DefaultStatusLevel = 1 ; ListenerStorage = "~/JobOutput" ; ...

**DefaultVo: default VO OutputStorage: default output folder of all jobs**  **GGGC**... Default VO settings

In \$HOME/UIPnPcomb/edg/etc/, you can edit the file: edg\_wl\_ui\_cmd\_var.conf

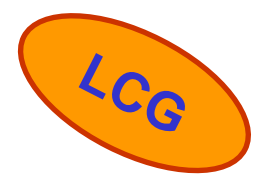

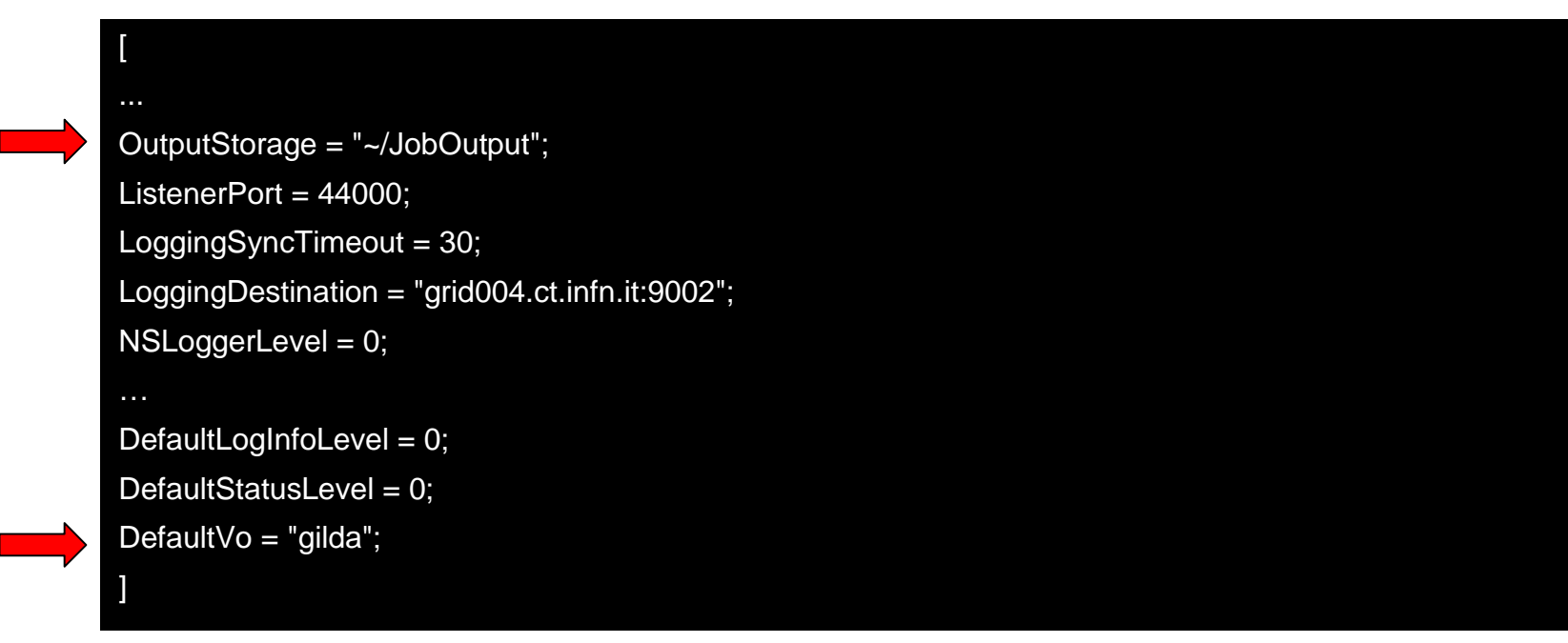

#### **DefaultVo: default VO OutputStorage: default output folder of all jobs**

## You can customize your VO, RB/LB, MyProxy server locations

more on configuration

## in \$HOME/UIPnPcomb/glite/etc/, doing that:

**Enabling Grids for E-sciencE** 

- 1. create a folder with the same name of a VO
- 2. configure the file glite\_wmsui.conf getting a template from \$HOME/UIPnPcomb/glite/etc/vo template

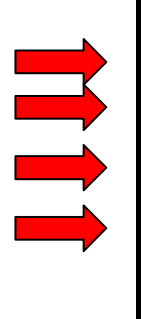

**eGee** 

VirtualOrganisation = "gilda"; NSAddresses = {"glite-rb.ct.infn.it:7772"}; LBAddresses = {"glite-rb.ct.infn.it:9000"}; MyProxyServer = "grid001.ct.infn.it";

In this file you define :

- the VO name
- hostname and port of the Resource Broker and
  - Logging&Bookkeeping server
- hostname and port of the MyProxy Server

gLite

#### more on configuration **eGee Enabling Grids for E-sciencE**

- You can customize your VO, RB/LB, MyProxy server locations
- In \$HOME/UIPnPcomb/edg/etc/, doing that:
  - create a folder with the same name of a VO
  - configure the file edg\_wl\_ui.conf getting template from \$HOME/UIPnPcomb/edg/etc/vo template

VirtualOrganisatio\_cmd\_var.confn = "gilda"; NSAddresses = "grid004.ct.infn.it:7772"; LBAddresses = "grid004.ct.infn.it:9000"; MyProxyServer = "grid001.ct.infn.it"

In this file you define :

- VO name
- hostname and port of the Resource Broker and Logging&Bookkeeping server
- hostname and port of the MyProxy Server

1CG

# **GGCE** ... more on configuration

Settings for the endpoinds for many other gLite services (Fireman Catalog, File Transfer Service, Channel Management etc ...) can be found into \$HOME/UIPnPcomb/glite/etc/services.xml

<service name='gildaCatalog'>

https://grid017.ct.infn.it:8443/gilda/glite-data-catalog-service-fr-mysql/services/FiremanCatalog <service name='gildaFts'>

https://fts.ct.infn.it:8443/gildav/glite-data-transfer-fts/services/FileTransfer

<service name='gildachannel'>

https://fts.ct.infn.it:8443/gildav/glite-data-transfer-fts/services/ChannelManagement

<service name='gildaSEIndex'>

https://grid017.ct.infn.it:8443/gilda/glite-data-catalog-service-fr-mysql/services/SEIndex

## **CGCC** ... more on configuration

Setting for the endpoint of the gLite I/O Server found in \$HOME/UIPnPcomb/glite/etc/glite-io-client.properties.xml

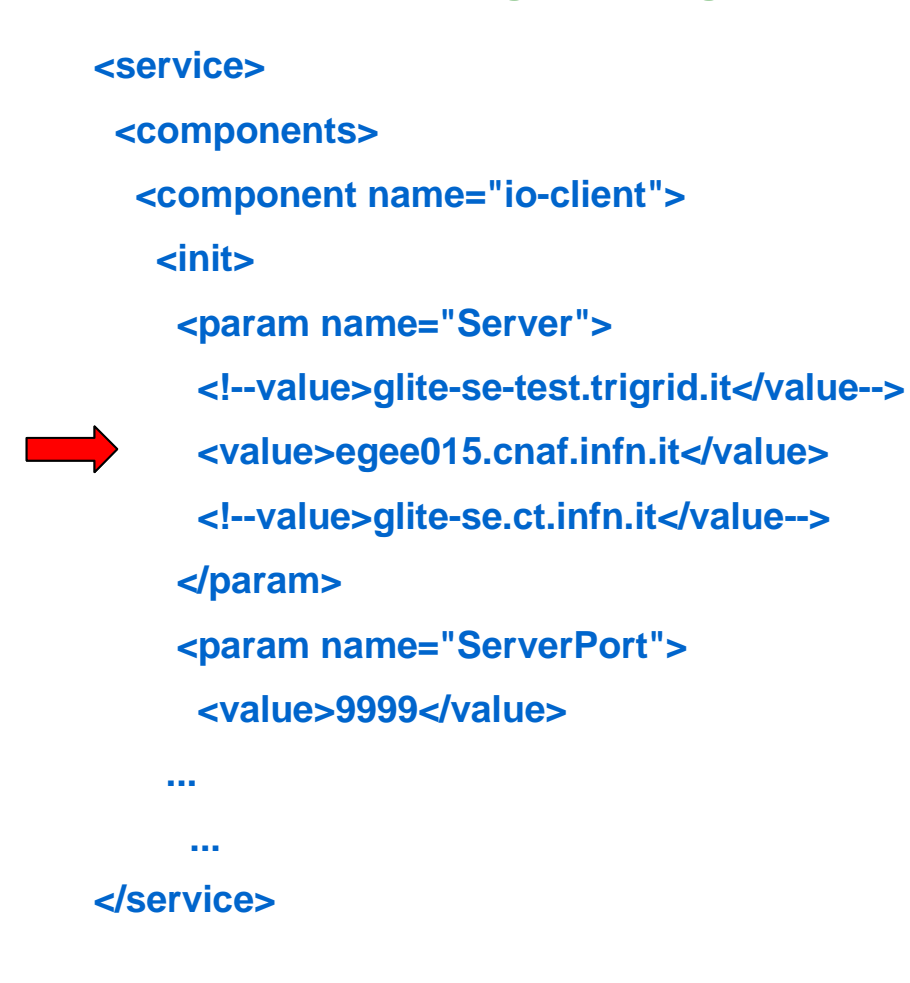

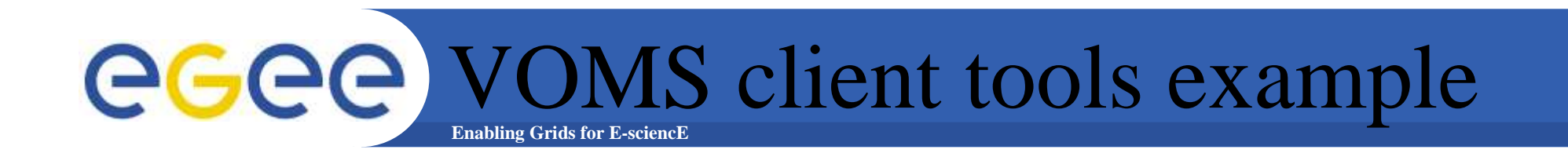

#### > voms-proxy-init --voms gilda

Your identity: /C=IT/O=GILDA/OU=Personal Certificate/L=INFN Sezione di Catania/CN=Passaro Gianluca/Email=gianluca.passaro@ct.infn.it

Enter GRID pass phrase:

Creating temporary proxy ..... Done

Contacting voms.ct.infn.it:15001 [/C=IT/O=GILDA/OU=Host/L=INFN Catania/CN=voms.ct.infn.it/Email=emidio.giorgio@ct.infn.it] "gilda" Done

Creating proxy ..... Done

Your proxy is valid until Wed Jan 4 10:40:56 2006

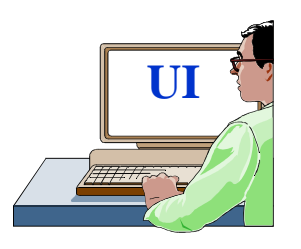

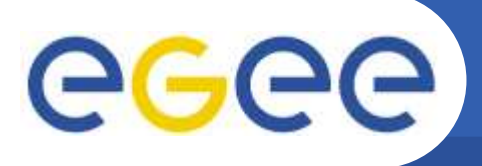

**Resource Matching example** 

**Enabling Grids for E-sciencE** 

> glite-job-list-match --vo gilda hostname.jdl

9L<sub>ite</sub>

Selected Virtual Organisation name (from --vo option): gilda Connecting to host glite-rb.ct.infn.it, port 7772

COMPUTING ELEMENT IDs LIST The following CE(s) matching your job requirements have been found:

\*CEId\* cn01.be.itu.edu.tr:2119/jobmanager-lcgIsf-infinite cn01.be.itu.edu.tr:2119/jobmanager-lcgIsf-long cn01.be.itu.edu.tr:2119/jobmanager-lcgIsf-short

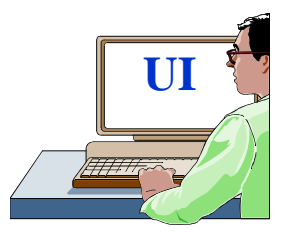

. . .

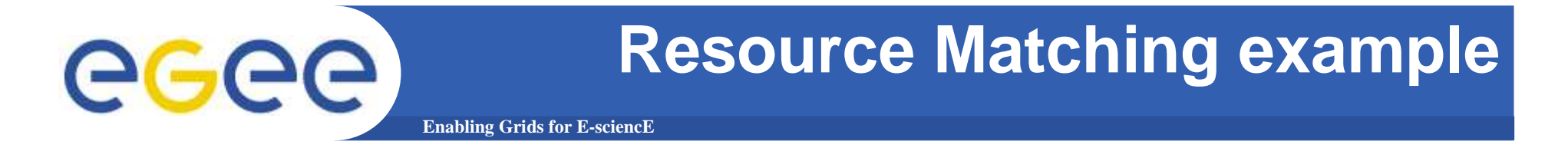

> edg-job-list-match --vo gilda hostname.jdl

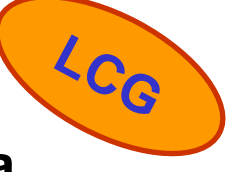

Selected Virtual Organisation name (from --vo option): gilda Connecting to host grid004.ct.infn.it, port 7772

## **COMPUTING ELEMENT IDs LIST**

The following CE(s) matching your job requirements have been found:

\*CEId\* cn01.be.itu.edu.tr:2119/jobmanager-lcgIsf-infinite cn01.be.itu.edu.tr:2119/jobmanager-lcgIsf-long cn01.be.itu.edu.tr:2119/jobmanager-lcgIsf-short

UI

...

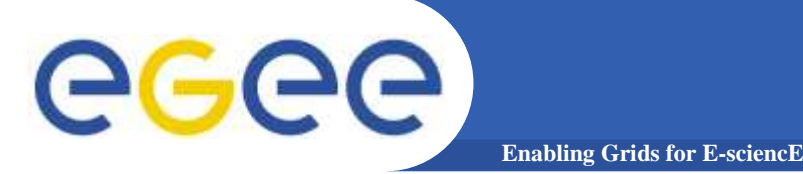

**Job Submission example** 

## > glite-job-submit --vo gilda hostname.jdl

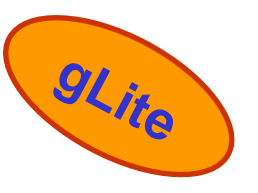

Selected Virtual Organisation name (from --vo option): gilda Connecting to host glite-rb.ct.infn.it, port 7772 Logging to host glite-rb.ct.infn.it, port 9002

JOB SUBMIT OUTCOME The job has been successfully submitted to the Network Server. Use glite-job-status command to check job current status. Your job identifier is:

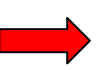

#### - https://glite-rb.ct.infn.it:9000/3WFTTW3ph3SZm7t1UqWSyQ

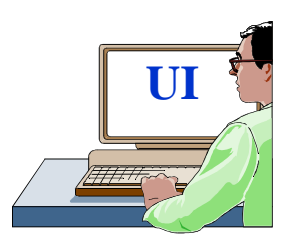

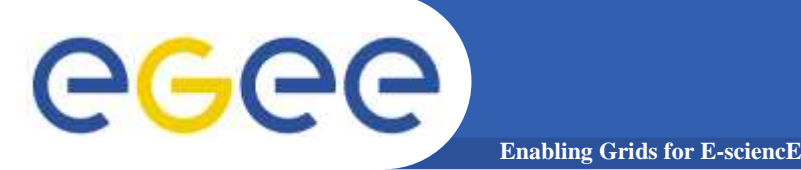

**Job Submission example** 

## > edg-job-submit --vo gilda hostname.jdl

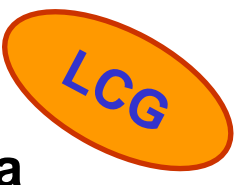

Selected Virtual Organisation name (from --vo option): gilda Connecting to host grid004.ct.infn.it, port 7772 Logging to host grid004.ct.infn.it, port 9002

## **JOB SUBMIT OUTCOME**

The job has been successfully submitted to the Network Server. Use edg-job-status command to check job current status. Your job identifier (edg\_jobId) is:

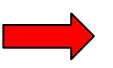

## - https://grid004.ct.infn.it:9000/tnGRbee9IsxaVhqm4ebNRA

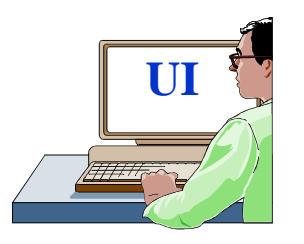

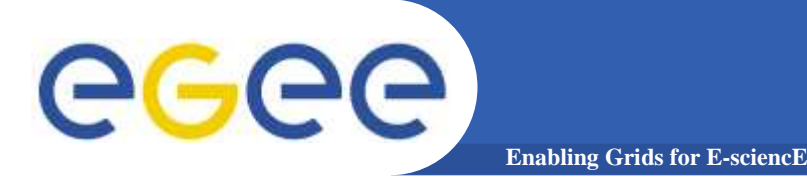

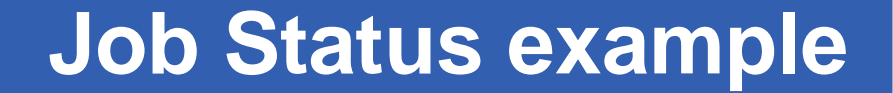

> glite-job-status https://glite-rb.ct.infn.it:9000/3WFTTW3ph3SZm7t1UqWSyQ

#### 

#### **BOOKKEEPING INFORMATION:**

Status info for the Job : https://gliterb.ct.infn.it:9000/3WFTTW3ph3SZm7t1UqWSyQ Current Status: Done (Success) Exit code: 0 Status Reason: Job terminated successfully Destination: gilda-ce-01.pd.infn.it:2119/jobmanager-Icgpbsshort Submitted: Thu Jun 9 15:09:13 2005 CEST

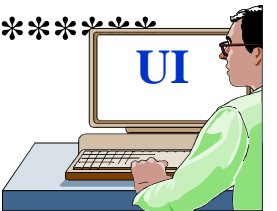

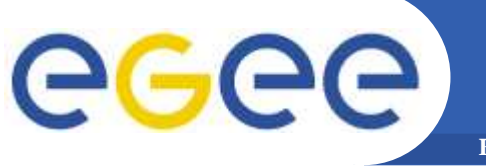

## Job Status example

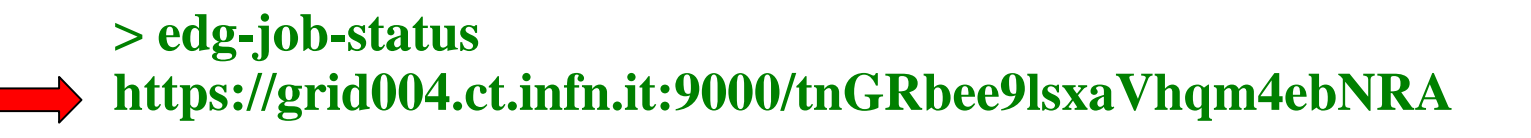

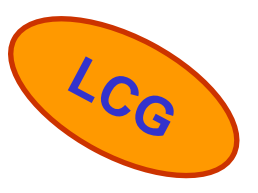

#### **BOOKKEEPING INFORMATION:**

# Status info for the Job :https://grid004.ct.infn.it:9000/tnGRbee9lsxaVhqm4ebNRACurrent Status:Done (Success)Exit code:0Status Reason:Job terminated successfullyDestination:cn01.be.itu.edu.tr:2119/jobmanager-lcglsf-shortreached on:Thu Jun 9 13:13:46 2005

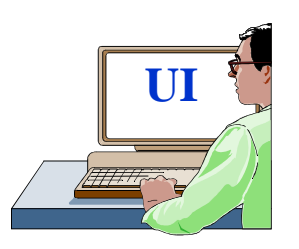

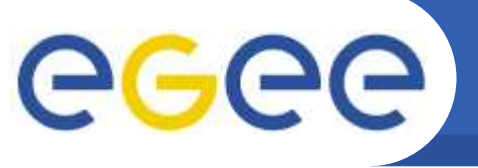

Job output retrieve example

**Enabling Grids for E-sciencE** 

> glite-job-output
https://glite-rb.ct.infn.it:9000/3WFTTW3ph3SZm7t1UqWSyQ

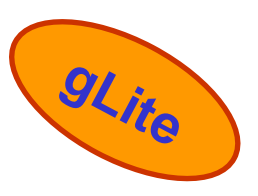

Retrieving files from host: glite-rb.ct.infn.it ( for https://glite-rb.ct.infn.it:9000/3WFTTW3ph3SZm7t1UqWSyQ )

#### JOB GET OUTPUT OUTCOME

Output sandbox files for the job: - https://glite-rb.ct.infn.it:9000/3WFTTW3ph3SZm7t1UqWSyQ have been successfully retrieved and stored in the directory: /home/gianluca/JobOutput/gianluca\_3WFTTW3ph3SZm7t1UqWSyQ

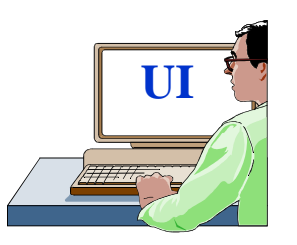

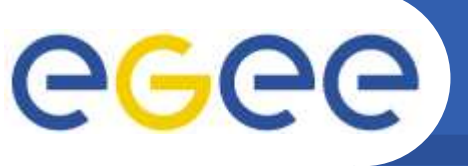

## Job Output retrieve example

**Enabling Grids for E-sciencE** 

> edg-job-get-output
https://grid004.ct.infn.it:9000/tnGRbee9lsxaVhqm4ebNRA

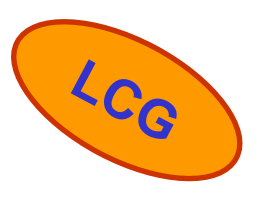

Retrieving files from host: grid004.ct.infn.it (for https://grid004.ct.infn.it:9000/tnGRbee9lsxaVhqm4ebNRA)

#### JOB GET OUTPUT OUTCOME

Output sandbox files for the job: - https://grid004.ct.infn.it:9000/tnGRbee9IsxaVhqm4ebNRA have been successfully retrieved and stored in the directory: /home/gianluca/JobOutput/gianluca\_tnGRbee9IsxaVhqm4ebNRA

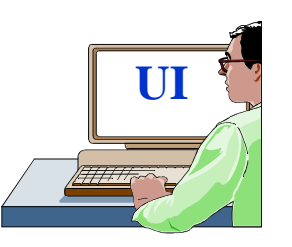

## **GGEG** LFC Catalog browsing example Enabling Grids for E-sciencE

- Set the following environment variables to specify the catalog type and its location:
  - export LCG\_CATALOG\_TYPE=lfc
  - export LFC\_HOST=lfc-gilda.ct.infn.it
  - export LFC\_HOME=/grid/gilda/

#### > lfc-ls -l /

| •••      |        |      |                                        |
|----------|--------|------|----------------------------------------|
| -rw-rw-r | 1 4401 | 4400 | 0 Jun 21 09:40 tutor02-rel-pippo-pluto |
| -rw-rw-r | 1 4401 | 4400 | 0 Jun 21 09:39 tutor14                 |
| -rw-rw-r | 1 4401 | 4400 | 0 Jun 21 09:40 tutor16-mytxt           |
| -rw-rw-r | 1 4401 | 4400 | 0 Jun 21 09:32 unitprot-ibcp02         |
| -rw-rw-r | 1 4401 | 4400 | 0 Jun 21 09:36 uploadfile              |
| -rw-rw-r | 1 4401 | 4400 | 0 Jun 21 09:36 uploadfilelfn           |
| -rw-rw-r | 1 4401 | 4400 | 0 Jun 21 09:38 user.example            |
| -rw-rw-r | 1 4401 | 4400 | 0 Jun 21 09:38 user.example2           |
| -rw-rw-r | 1 4401 | 4400 | 0 Jun 21 09:40 valencia15.ejemplo      |
| -rw-rw-r | 1 4401 | 4400 | 0 Jun 21 09:40 valencia15.example      |
| • • •    |        |      |                                        |

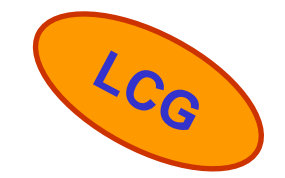

## CGCC Data upload and removal enxination porte

#### Upload a local file to a SE and register it in a File Catalog

#### > glite-put filename.txt lfn:///filename.txt

| [glite_put] Total 0.00 MB | ==================  100.00 % [0.0 Mb/s] |
|---------------------------|-----------------------------------------|
|---------------------------|-----------------------------------------|

**Transfer Completed:** 

LFN :/filename.txt GUID : 001b482e-c538-13be-b4f6-c1ced02ebeef SURL : srm://egee016.cnaf.infn.it:8443/srm/managerv1?SFN=/dpm/cnaf.infn.it/home/gilda/filename.txt Data Written [bytes] : 29 Eff.Transfer Rate[Mb/s] : 0.000007

#### > glite-rm lfn:///filename.txt

**Unlink Completed:** 

File : lfn:///filename.txt

Time [s] : 7.840000

INFSO-RI-508833

gLite

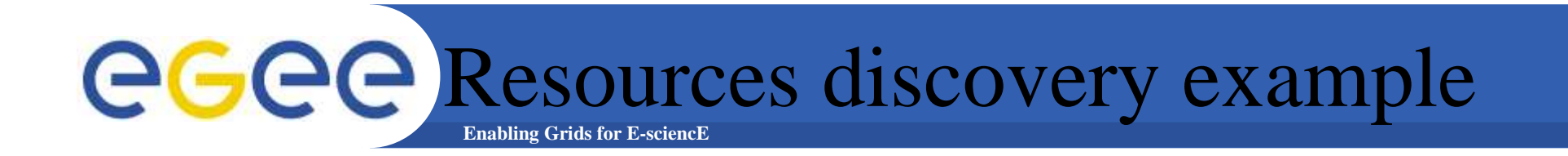

#### To find out which SEs the user is allowed to use, one can use the following command:

.....

> lcg-infosites --vo gilda se

These are the related data for gilda: (in terms of SE)

Avail Space(Kb) Used Space(Kb) Type SEs

\_\_\_\_\_

.....

| 912374468 | 32948 | grid005.iucc.ac.il |
|-----------|-------|--------------------|
|           |       |                    |

143547648 2472788 cn02.be.itu.edu.tr

68300000 6830000 egee016.cnaf.infn.it

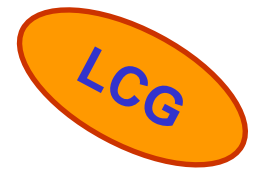

**INFSO-RI-508833** 

....

ICTP/INFM Democritos Grid Workshop, Trieste, 06-17 February 2006 24

**GGCC** Resource discovering example

In gLite, the Monitoring's System is R-GMA.

A simple way to interact with it is to use:

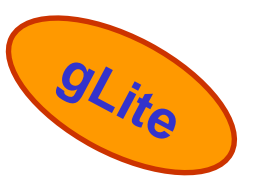

> rgma

#### > select HostName, RunningJobs, TotalJobs, FreeCpus from GlueCE

| ++         long   egee008.cnaf.infn.it   0         0         1           infinite   egee008.cnaf.infn.it   0         0         1           short   egee008.cnaf.infn.it   0         0         1           short   egee008.cnaf.infn.it   0         0         1           short   lxcde01.pd.infn.it   0         0         1           short   glite-ce.ct.infn.it   0         0         1           infinite   glite-ce.ct.infn.it   0         0         1           long   glite-ce.ct.infn.it   0         0         1         ++      +      +          |
|----------------------------------------------------------------------------------------------------|
| infinite   egee008.cnaf.infn.it   0         0         1                   short         egee008.cnaf.infn.it   0         0         1                   short         lxcde01.pd.infn.it         0         0         1                   short         glite-ce.ct.infn.it         0         0         1                   short         glite-ce.ct.infn.it         0         0         1                   infinite   glite-ce.ct.infn.it         0         0         1                   long         glite-ce.ct.infn.it         0         0         1 |
| short         egee008.cnaf.infn.it       0         1                   short         lxcde01.pd.infn.it         0         0         1                   short         glite-ce.ct.infn.it         0         0         1                   infinite         glite-ce.ct.infn.it         0         0         1                   long         glite-ce.ct.infn.it         0         0         1                 ++       ++       +++       +++       +++                                                                                                   |
| short  lxcde01.pd.infn.it  0  0  1   short  glite-ce.ct.infn.it  0  0  1   infinite  glite-ce.ct.infn.it  0  0  1   long  glite-ce.ct.infn.it  0  0  1 ++++++                                                                                                    |
| short  glite-ce.ct.infn.it  0  0  1   infinite  glite-ce.ct.infn.it  0  0  1   long  glite-ce.ct.infn.it  0  0  1 +++++++                                                                                                    |
| infinite   glite-ce.ct.infn.it  0  0  1   long  glite-ce.ct.infn.it  0  0  1 ++++++++++                                                                                                    |
| long  glite-ce.ct.infn.it  0  0  1  <br>++                                                                                                    |
| ++                                                                                                    |
|                                                                                                    |

**INFSO-RI-508833** 

# Gilda UI PnP on a Virtual

In order to allow to all windows's users to access to grid, we have created a User Interface into a Virtual Machine builded with VMWare Workstation 5.0. Thanks to the free VMWare-Player tool, any Windows users can run a PnP UI on Windows environment !

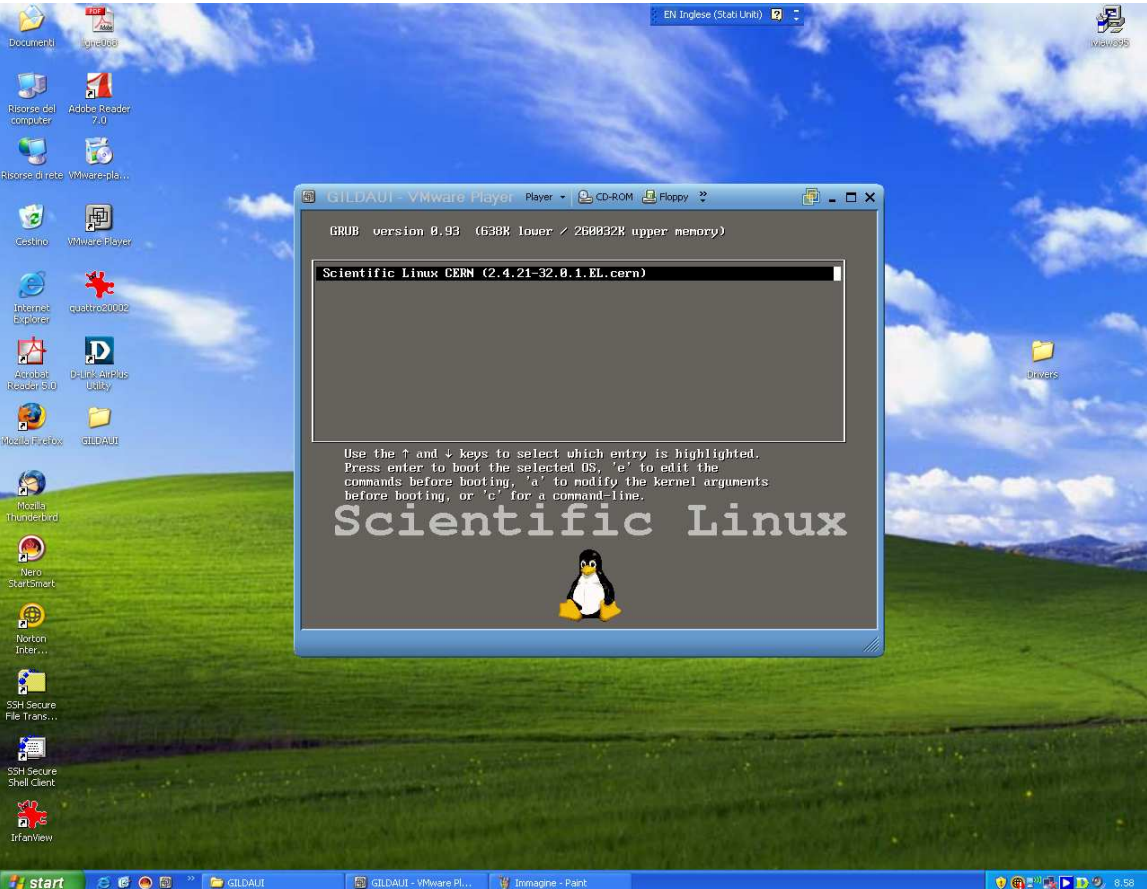

For more details and download http://www.vmware.com/products/player/

INFSO-RI-508833

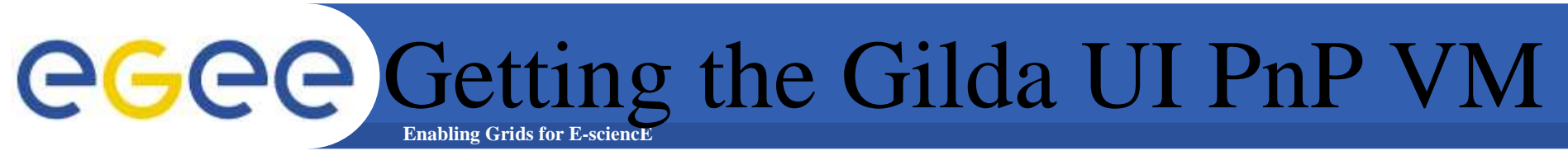

## It can be downloaded at:

## https://gilda.ct.infn.it/uivm/uivm.tar.gz

(be aware: it's 1.5GB download!!)

**Default Account on the included OS (Scientific Linux Cern 3.0.x)** 

Login: gildausr password : gildausr

•VMPlayer can be downloaded at

http://www.vmware.com/download/player/

For more information on VMPlayer *http://www.vmware.com/products/player/* 

## **GGEQUIPPL Live DVD** Enabling Grids for E-science

Another tool is the DVD Live UI based on knoppix 3.6 providing a glite 1.3 and LCG 2.4 UIs. You can freely download the .iso at the following link: *https://gilda.ct.infn.it/live-cd/* 

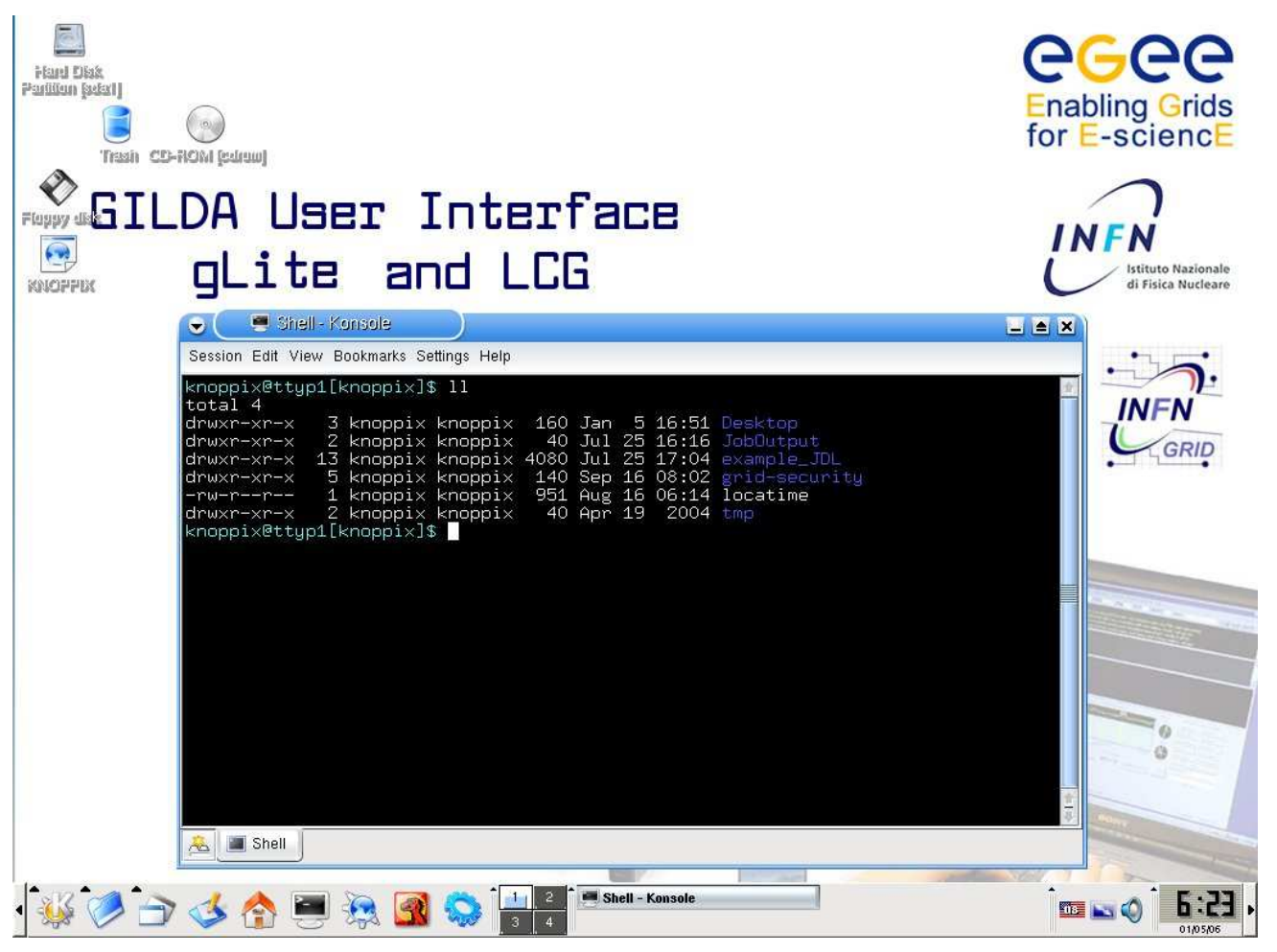

**INFSO-RI-508833** 

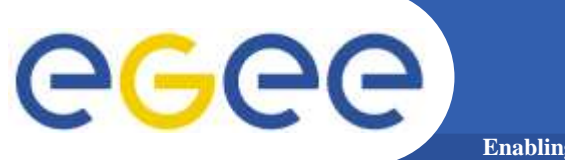

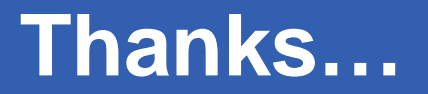

**Enabling Grids for E-sciencE** 

## ... Thanks for your attention.

**INFSO-RI-508833** 

ICTP/INFM Democritos Grid Workshop, Trieste, 06-17 February 2006 29